## 심화전공 신청방법 안내

| 학적 (1                                 | ) 학적                              | 교과수업(Cl                   | ls.Info.) | 비교과                | 성적 장혁     | 학 등록 | 교직 졸 | 업 학 | 생국         | 제협력 공   | )<br>학인 | 증 통합상담   | 학생경력   | 강의실 | 예약   | 생활관(Do | orm.) [ | 다산학부대학 | 4       |
|---------------------------------------|-----------------------------------|---------------------------|-----------|--------------------|-----------|------|------|-----|------------|---------|---------|----------|--------|-----|------|--------|---------|--------|---------|
|                                       | O 전공변경신청 학사정보 > 학적 > Web > 전공변경신청 |                           |           |                    |           |      |      |     |            |         |         |          |        |     |      |        |         |        |         |
|                                       |                                   |                           | đ         | 학변                 |           |      |      |     |            | 성명      |         |          |        |     | 학년/7 | P진급학년  | [       |        |         |
| SCHOOLAFFIARS                         |                                   |                           | E         | 개학                 |           |      |      |     |            | 학부      |         |          |        |     | 3    | 전공     |         |        |         |
|                                       |                                   |                           | 입학년       | 1도/학기              |           |      |      |     | 힉          | :생구분    | 일       | 반학생      |        |     | 입적   | 학구분    |         |        |         |
| ····································· |                                   |                           | 학격        | 덕상태                | 재학        |      |      |     | 최종         | 학적변동    |         |          |        |     | 최종학  | 적변동일   |         |        |         |
|                                       |                                   |                           | 이수/여      | <sup>  </sup> 정학기수 |           |      |      |     | <b>幕</b> 3 | 학학기수    |         |          |        |     | 휴학전  | 여학기수   |         |        |         |
|                                       |                                   |                           | 편입인       | 정학기수               |           |      |      |     | I          | 1직유무    |         |          |        |     | 연    | 락처     |         |        |         |
| > Web                                 | ∎전공                               | ☑ 전공목록                    |           |                    |           |      |      |     |            |         |         | 전공변경이력목록 |        |     |      |        |         | 전공변경인  | 내문 🔍 조회 |
| 학사일정안내조회                              | 전                                 | 공구분                       | 학부        |                    | 전공        |      |      | 심화여 | 부          | 변경일자    |         | 변경전 전공   |        | 변경  |      | 변경후 전  | 공       | 심화여부   |         |
| 🗋 학적기본조회                              | 제1전                               | 공                         |           |                    |           |      | 3    | )   |            |         |         |          |        |     |      |        |         |        |         |
| 🗋 휴학신청                                |                                   |                           |           |                    |           |      |      |     |            |         |         |          |        |     |      |        |         |        |         |
| □ 복학신청                                |                                   |                           |           |                    |           |      |      |     |            |         |         |          |        |     |      |        |         |        |         |
| 🗋 전공신청                                |                                   |                           |           |                    |           |      |      |     |            |         |         |          |        |     |      |        |         |        |         |
| 희망전공선호도조사(자유전공                        | [건수:                              | [건수: 건] [건수: 건]           |           |                    |           |      |      |     |            |         |         |          |        |     |      |        |         |        |         |
| 2 🖸 전공변경신청                            | ₽전공                               | 전공변경신청목록 》 전공변경신청》 전공취소신청 |           |                    |           |      |      |     |            |         |         |          |        |     |      |        |         |        |         |
| ☐ 전과신청                                | 변경                                | 구분 신청                     | a he E    | 신청                 | 신청일자 전공구분 |      |      |     |            | 변경전 전공  |         |          | 변경후 전공 |     |      | 심화     | 이수      | 처리상태   |         |
| 🗋 재입학신청                               |                                   | 학기                        |           |                    |           |      |      |     |            |         |         |          |        |     |      | 여부     | 구분      |        |         |
| 🗋 예비군 대원 신고                           |                                   |                           |           |                    |           |      |      |     |            |         |         |          |        |     |      |        |         |        |         |
| 🗋 예비군 편성 정보                           |                                   |                           |           |                    |           |      |      |     |            |         |         |          |        |     |      |        |         |        |         |
|                                       |                                   |                           |           |                    |           |      |      |     |            |         |         |          |        |     |      |        |         |        |         |
|                                       | [건수: 0건]                          |                           |           |                    |           |      |      |     |            |         |         |          |        |     |      |        |         |        |         |
|                                       | ▶전공                               | □전공변경신청상세                 |           |                    |           |      |      |     |            |         |         |          |        |     |      |        |         |        |         |
|                                       | 신                                 | 신청일자 신청!                  |           |                    |           |      |      |     | 형년도        | LE 2010 |         |          |        |     | 신청학기 |        |         |        |         |
|                                       | 전                                 | 공구분                       | 선택        |                    | I.v.      | 신하여보 | =    |     |            |         |         |          |        |     |      |        |         |        |         |

(1) 학교 홈페이지에서 '**포털-로그인-학사서비스-학적-전공변경신청**'을 클릭 합니 다.

-[,

(2) 파란색 박스에 ③심화여부를 체크하고 ④저장 버튼을 누릅니다.

(3) 신청, 취소 절차는 반드시 ④저장 버튼을 눌러야 최종 신청처리가 됩니다. 정보 를 신청, 취소, 수정 후, 저장버튼을 누르지 않고 다른 메뉴로 가거나, 다시 조회를 할 경우, 작업한 자료는 저장되지 않습니다.